## Einrichtung | EC Terminal

## Einrichtung eines EC Terminals in AMPAREX

Haben Sie das Terminal angeschlossen, muss in AMPAREX eine Schnittstelle für den einzurichtenden Arbeitsplatz eingetragen werden. Wählen Sie folgenden Eintrag über 'NEU' in AMPAREX aus 'Arbeitsplatz Schnittstellen Reiter 'Schnittstellen' Neu Suche nach 'ec zvt' Auswahl EC Terminal 'ZVT, Ethernet' | Schnittstelle.

| MPAREX - 01 Stuttgart          |                                                                                                    | - 🗆                                           | ×         |  |  |  |  |  |  |
|--------------------------------|----------------------------------------------------------------------------------------------------|-----------------------------------------------|-----------|--|--|--|--|--|--|
| Arbeitsplatz<br>Schnittstellen | Contraction Schultzeiten                                                                                  | nistrator Ferriwartung                        | ?<br>Hife |  |  |  |  |  |  |
|                                | ·                                                                                                    |                                               |           |  |  |  |  |  |  |
| S Lagerverwaltung              | Schnittstellen (1) 우 🗈 🖈 😫<br>Gruppe                                                                      | Neu                                           | 2         |  |  |  |  |  |  |
| 4uswertungen                   | Electronic Cash EC Terminal (ZVT, Ethernet)                                                               | <ul> <li>Kopieren</li> <li>Löschen</li> </ul> | 1         |  |  |  |  |  |  |
| Abrechnung Kostenträger        |                                                                                                    |                                               |           |  |  |  |  |  |  |
| Rechnungswesen                 |                                                                                                    |                                               |           |  |  |  |  |  |  |
| Buchhaltung                    |                                                                                                    |                                               |           |  |  |  |  |  |  |
| Stammdaten                     |                                                                                                    |                                               |           |  |  |  |  |  |  |
| 🖵 Arbejtsplatz 🛛 🛛             |                                                                                                    |                                               |           |  |  |  |  |  |  |
| 🛞 Noah Einstellungen           |                                                                                                    |                                               |           |  |  |  |  |  |  |
| Druckereinstellungen           | Konfiguration                                                                                             |                                               |           |  |  |  |  |  |  |
| C Einstellungen                | Name: EC Terminal (ZVT, Ethernet)                                                                         |                                               |           |  |  |  |  |  |  |
| 🔗 Schnittstellen               | chnitstellen Eistellungen FC Terminal (2VT Erbernet)                                                      |                                               |           |  |  |  |  |  |  |
| 운돈 Anmeldeeinstellungen        | Passwort       O Zahlungsart wie mit Provider vereinbart                                                  | Test                                          |           |  |  |  |  |  |  |
| Eilialverwaltung ×             | IP-Adresse: Auswahl Zahlungsart ELV ermöglichen Port: 22000 DEC-Zahlung ausschließlich mit PIN-Eingabe (k | (ein ELV)                                     |           |  |  |  |  |  |  |
| 🔀 Wartung                      | Manuelle EC-Transaktion bei Verbindungsfehler EC Gutschrift erlauben                                      |                                               |           |  |  |  |  |  |  |
| Extras                         |                                                                                                    |                                               |           |  |  |  |  |  |  |
| Browser                        | LOG-Datel Verzeichnis:                                                                                    |                                               |           |  |  |  |  |  |  |

| Feldname   | Beschreibung                                                                                                    |                                                                                                    |                                                                                                    |  |  |  |  |
|------------|----------------------------------------------------------------------------------------------------|----------------------------------------------------------------------------------------------------|----------------------------------------------------------------------------------------------------|--|--|--|--|
| Passwort   | Tragen Sie Ihr Händlerpasswort (Händler-PIN) für das Gerät ein. Dieses wurde Ihnen von Ihrem Netzbetreiber mitgeteilt. Die Angabe in AMPAREX erfolgt 6-stellig, ggf. eine führende '0' eingeben. Nachfolgend bekannte Standardpasswörter:                                                                                                    |                                                                                                    |                                                                                                    |  |  |  |  |
|            | Terminal                                                                                                    | Händler-PIN                                                                                                    |                                                                                                    |  |  |  |  |
|            | iCT220/250/280                                                                                                    | 12345                                                                                                    |                                                                                                    |  |  |  |  |
|            | iWL250                                                                                                    | 12345                                                                                                    |                                                                                                    |  |  |  |  |
|            | H5000/Artema-Hybrid                                                                                                    | 000000                                                                                                    |                                                                                                    |  |  |  |  |
|            | VX680/VX520                                                                                                    | 000000                                                                                                    |                                                                                                    |  |  |  |  |
| IP-Adresse | Die IP-Adresse können S<br>aus dem gleichen Sub-N<br>ermittelt werden. Die Sur<br>(und Port) angezeigt.<br>Schnittstellen<br>POS Anzeige<br>Biedeonie Cash<br>IP-Adresse<br>IP-1012<br>Solt die AM<br>(2VT/Ethen<br>Hereinen (ZVT, Ethernet)<br>Einstellungen EC Terminal (ZVT, Ethernet)<br>Passwort:<br>IP-Adresse:<br>IP-2012<br>ID-2111<br>Pot | Sie über das Gerät abfrag<br>letz wie der Arbeitsplatzre<br>che dauert ca. 30 Sekunc<br>k EC-Terminal im Subnetz 10.1.2.*<br>g der IP-Adressen 10.12.1 bis 10.12.254 (mit Por<br>100%<br>g der IP-Adressen 10.12.1 bis 10.12.254 (mit Por<br>100% g der IP-Adressen 10.12.1 bis 10.12.254 (mit Por<br>100% g der IP-Adressen 10.12.1 bis 10.12.254 (mit Por<br>100% g der IP-Adressen 10.12.1 bis 10.12.254 (mit Por<br>100% g der IP-Adressen 10.12.1 bis 10.12.254 (mit Por<br>100% g der IP-Adressen 10.12.1 bis 10.12.1 bis 10.12.1 | <pre>gen (ggf. über Ihren Netzbetreiber erfragen). Alternativ kann eine IP-Adresse<br/>echner eingetragen werden und über die Test-Schaltfläche die IP-Adresse<br/>ben. Wurde eine gültige Anbindung gefunden, wird die korrekte IP-Adresse<br/>12000</pre> |  |  |  |  |
|            | Log-Verzeichnis:                                                                                                    |                                                                                                    |                                                                                                    |  |  |  |  |

## Einrichtung | EC Terminal

| Port |                                                                            | Der Port wird vom EC-Terminal vorgegeben bzw. kann über das Gerät abgefragt werden bzw. wird dieser von Ihrem Provider<br>mitgeteilt bzw. kann dort erfragt werden. Folgende Standardports sind bekannt:                                                                                                    |                                                                                                   |                                                                                                    |  |  |
|------|----------------------------------------------------------------------------|----------------------------------------------------------------------------------------------------|---------------------------------------------------------------------------------------------------|----------------------------------------------------------------------------------------------------|--|--|
|      |                                                                            | Terminal                                                                                                    | TCP/IP Port                                                                                       |                                                                                                    |  |  |
|      |                                                                            | iCT220/250/280                                                                                                    | 5577                                                                                              |                                                                                                    |  |  |
|      |                                                                            | iWL250                                                                                                    | 5577                                                                                              |                                                                                                    |  |  |
|      |                                                                            | iPP480                                                                                                    | 5577                                                                                              |                                                                                                    |  |  |
|      |                                                                            | H5000/Artema-Hybrid                                                                                                    | 22000                                                                                             |                                                                                                    |  |  |
|      |                                                                            | VX680/VX520                                                                                                    | 20007                                                                                             |                                                                                                    |  |  |
| ~    | Manu<br>elle<br>EC-<br>Trans<br>aktion<br>bei<br>Verbin<br>dungs<br>fehler | Zum EC-Kartengerät können ggf. Übertragungsfehler oder Kommunikationsfehler auftreten (Gerät nicht gefunden). Um dennoch den Verkauf abzuschließen und den Vorgang in das EC-Kassenbuch zu buchen, kann zusätzlich diese Option gesetzt werden. Dadurch ist es möglich, dass eine manuelle Zahlung am Gerät durchgeführt werden kann und der Verkauf in das Kassenbuch gebucht wird. |                                                                                                   |                                                                                                    |  |  |
| ~    | Zahlu<br>ngsart<br>wie<br>mit<br>Provid<br>er<br>verein<br>bart            | Standardmäßig wird diese Option beim Einrichten gewählt. Die Auswahl 'EC-Zahlung ausschließlich mit PIN' sollte nur dann aktiviert werden, wenn Sie ausschließlich EC-Karten unterstützen möchten und generell nur Zahlungen per PIN erlauben möchte.                                                                                                    |                                                                                                   |                                                                                                    |  |  |
|      | EC<br>Gutsc<br>hrift<br>erlaub<br>en<br>(Optio<br>nal)                     | Ist das EC-Terminal übe<br>Rückzahlung über EC vo<br>Barkassenbuch, im EC I<br>wird der Dialog mit den<br>Gutschrift' aus. Abschlie                                                                                                    | r die ZVT Schnitt<br>eranlassen (z. B.<br>Kassenbuch oder<br>möglichen Storno<br>ßend wird man a  | stelle mit AMPAREX verbunden, können Sie bei Stornierungen/Gutschriften die<br>wenn in der Kasse nicht genügend Bargeld vorhanden ist). Wählen Sie im<br>direkt in den Rechnungen die Zahlung aus. Über die Schaltfläche [STORNIEREN]<br>-Optionen geöffnet. Hier wählt man die Option 'Stornieren und Geld zurück mit EC-<br>ufgefordert, die EC-Karte des Kunden in das EC-Gerät zu stecken.          |  |  |
|      |                                                                            | <b>Wichtig</b><br>Um diese Mögli                                                                                                    | chkeit muss beim                                                                                  | Zahlungsprovider die Option 'EC-Gutschrift' explizit frei geschaltet werden!                                                                                                    |  |  |
|      | Beleg<br>druck<br>durch<br>AMPA<br>REX                                     | Damit werden (nach erfo<br>Kassenbon mit gedruckt<br>besteht aus zwei Seiten<br>Barkasse beim Verkauf<br>über das EC-Kassenbuc                                                                                                    | olgreicher Zahlun<br>. Die Dokumentv<br>(Händler- und Ku<br>die Option 'Beleg<br>ch (Sucheingrenz | g) die zu druckenden Belegdaten vom EC-Terminal abgeholt und über den AMPAREX<br>orlage 'EC-Beleg' wird mit AMPAREX 4.5 automatisch ausgeliefert. Der EC-Beleg<br>undenbeleg) und wird dadurch immer gedruckt, unabhängig davon, ob z. B. in der<br>drucken' deaktiviert ist. Das Dokument wird dabei archiviert. So kann der Beleg ggf.<br>ung per Datum und Betrag) in der Kasse nachgedruckt werden. |  |  |

Das EC Terminal ist damit eingerichtet und kann in AMPAREX in der Kasse verwendet werden Arbeitsabläufe (EC Terminal)